## Instructions for selling an inventory item in Point of Sale (POS) to a Customer Job in QuickBooks(QB)

The purpose of these instructions is to be able to allow a client that has a retail store transfer inventory from the POS program of the retail store to a QB construction division of the same company.

Overview: Sell the inventory item in POS and then sync to QB. The information, which is transferred to QB from POS, includes:

- 1. A journal entry reflecting that Debits COGS and Credits the inventory Asset.
- 2. An inactive non-inventory item is created in QB in the items list for the inventory item (in POS).
- 3. Because the inventory was bought on account in POS an invoice, charging the Customer is sent to QB.

The instructions below describe how to make the proper adjustments in QB after the transfer.

Be sure to check the General Ledger against the job cost to make sure income and expenses are equal. Also, make sure that the asset inventory amount in QB agrees with POS.

## In Point of Sale

\*Run Exchange data with QB - IMPORTANT to do before entering inventory to make sure only this transaction shows in the QB Journal Entry

|                                                                    | active and the second                                                                         | Today                                                    |                | - <b>T</b>        |           |
|--------------------------------------------------------------------|-----------------------------------------------------------------------------------------------|----------------------------------------------------------|----------------|-------------------|-----------|
| Back up your                                                       | iately (do not show preview)<br>company data<br>data by creating a backup co                  | py at Default loc                                        | ation          | *                 | Receiving |
| 📝 Exchange da                                                      | ta with QuickBooks                                                                            |                                                          | HideAdd        | ditional Services |           |
| Ring Up Sales Fas<br>Process credit and d<br>and gift card service | ter and Increase Your Re<br>ebit cards, and offer gift card<br>s integrated with Point of Sal | evenue<br>Is using the only me<br>e. 🔚 <u>Learn more</u> | erchant        |                   |           |
|                                                                    |                                                                                               |                                                          | Start          | Cancel            |           |
| Help                                                               |                                                                                               |                                                          | and the second |                   |           |

Sell inventory item on Account to Customer Select Item

Select Customer. Create the Customer in QuickBooks before selling the item in POS. Charge to the Customer Account and save.

| 6:58 Tue, May 22               |                       | Sales Receipt  | -      |                                                                 |                                                   | Hel        | ip î     |
|--------------------------------|-----------------------|----------------|--------|-----------------------------------------------------------------|---------------------------------------------------|------------|----------|
| Scan or enter item information | Inventory Item        |                |        | Campbell, H<br>650-555-9876<br>2950 Harley Ave<br>hcampbell@sam | eather<br>e., Middlefield, CA 94-<br>pplename.com | 482        | ×        |
| em #   Item Name               |                       | Attribute      | Size   | Qty                                                             | Pri                                               | Ext Price  | Tax      |
| Fertilizer                     |                       |                | 15.97  |                                                                 | 1                                                 | 32.74 32   | .74 MN S |
| Edit Return Item               |                       |                |        | Units                                                           | Qty/Pric                                          | Qty+ Qty-  | Remove   |
|                                |                       |                |        |                                                                 |                                                   |            |          |
| mmediately Run Excha           | nge data with QuickBo | ooks (See step | 1 abov | /e)                                                             | Custom                                            | er Name (N | ot Job)  |

Jrudick Consultants, LLC <u>WWW.JRudickConsultants.com</u> jerry@jrudickconsultants.com Phone:763-234-4991

## In QuickBooks

|             | Customers & Jobs      | ransactions |
|-------------|-----------------------|-------------|
|             | View Active Customers | ▼ →         |
|             | Find                  | 9           |
|             | Name                  | Balance At  |
|             | ♦ Campbell, Heather   | 1,255.53    |
| raata a lah |                       |             |

Customer> 1 Time make sure there is a Job associated with the customer

In item list make the non-inventory item that was sold in POS active (one time only action).

| Cust.Advance                                            | Use this item for customer advances                  | Service            | Customer Deposits                        | 0.0    |
|---------------------------------------------------------|------------------------------------------------------|--------------------|------------------------------------------|--------|
|                                                         | Customer Deposit on Job                              | Service            | Customer Deposits                        | 0.00   |
| ♦FP Billing                                             | % due upon completion of                             | Service            | Construction Income                      | 0.00   |
| A WID Teams                                             |                                                      | Service            | WIP - Construction                       | 0.00   |
| Fertilizer 15.97 #1                                     | Fertilizer 15.97Scotts Turf Builders                 | Non-inventory Part | Merchandise Sales                        | 32.74  |
| 99 0 0 0 #2                                             | Crass Good 20 Scotts Turf Builder E7                 | Non-inventory Part | Merchandise Sales                        | 99.96  |
| ♦Fin Chg                                                | Cinance Charges on Overdue Balance                   | Other Charge       | Interest Income                          | 18.0%  |
| ♦Markup                                                 | Markup                                               | Other Charge       | Construction Income                      | 20.0%  |
| Overhead & Profit                                       | Overhead & Profit                                    | Other Charge       | Construction Income                      | 20.0%  |
|                                                         | Amount of Retention Inactive Item                    | Other Charge       | Retentions Receivable                    | -10.0% |
| <ul> <li>&gt;Deposit</li> <li>&gt;FP Billing</li> </ul> | Customer Deposit on Job<br>% due upon completion of, | Service<br>Service | Customer Deposits<br>Construction Income | 0.00   |
| V WIF IT GITS                                           |                                                      | Service            | WIP - Construction                       | 0.00   |
| ♦Fertilizer 15.97 #1                                    | Fertilizer 15.97Scotts Turf Builders                 | Non-inventory Part | Merchandise Sales                        | 32.74  |
| VGrass Seed 20 #2                                       | Grass Seed 20Scotts Tar Fbalder EZ                   | Non-inventory Part | Merchandise Sales                        | 99.96  |
| ♦Fin Chg                                                | Finance Charges on Overdue Balance                   | Other Charge       | Interest Income                          | 18.0%  |
| ♦Markup                                                 | Markup                                               | Other Charge       | Construction Income                      | 20.0%  |
| Overhead & Profit                                       | Overhead & Profit                                    | Other Charge       | Construction Income                      | 20.0%  |
|                                                         |                                                      |                    | 1a                                       | 10.001 |

When QB is synced with POS the ITEM transferred is non-inventory inactive.

## Create an estimate the for the job

Add the non-inventory item that was transferred from POS to the estimate. Make sure the non-inventory amount Plus tax = the Invoice brought from POS

|                            | Customer: Job                                                                                                 | Template Print Preview                                                                                                    |
|----------------------------|----------------------------------------------------------------------------------------------------|----------------------------------------------------------------------------------------------------|
|                            | Estimate Name / Address Heather Campbell 2950 Harley Ave. Widdlefeld CA 94482                                 | Date Estimate #                                                                                                    |
| Inventory Item<br>from POS | Item     Description       Fertilizer 15.97     Fertilizer 15.97       Scotts Turf Builders     03 Excavation | Qty         Cost         Total         Tax           1         32.74         32.74         Tax           1         500.00         500.00         Non |
|                            | Customer<br>Message                                                                                           | iales Tax (7.65%) 2.50<br>Total 535.24                                                                                                    |

Jrudick Consultants, LLC <u>WWW.JRudickConsultants.com jerry@jrudickconsultants.com</u> Phone:763-234-4991

Go to the Journal entry sent from POS

| Previous G                                                                                                    | Next 🕞 Save                                                                                                    | 🇳 Print                                                                            | 🗟 Find 🖓 History                                     | y 🌠 Reverse 🛛 📳 R                                                                                                    | eports 🔻 🔋                                                     | Attach                                        |
|----------------------------------------------------------------------------------------------------|----------------------------------------------------------------------------------------------------|------------------------------------------------------------------------------------|------------------------------------------------------|----------------------------------------------------------------------------------------------------|----------------------------------------------------------------|-----------------------------------------------|
| Date 05/22/201                                                                                                    | 2 🔳 Entry No.                                                                                                    | 4                                                                                  | Adjusting Entr                                       | y - Carlo                                                                                                    |                                                                |                                               |
| Account                                                                                                    | Debit                                                                                                    | Credit                                                                             | t Memo                                               |                                                                                                    | Name                                                           | Billable?                                     |
| Merchandise COG                                                                                                    | is 👻                                                                                                    | 16.37                                                                              | POS Receipt #4                                       | 2012-05-22                                                                                                    |                                                                | × ^                                           |
| Inventory Asset                                                                                                    |                                                                                                    |                                                                                    | 16.37 POS Receipt #4                                 | 2012-05-22                                                                                                    |                                                                | -                                             |
|                                                                                                    | Totals                                                                                                    | 16.37                                                                              | 16.37                                                |                                                                                                    |                                                                | 50 - 20                                       |
| List of Selected Ge                                                                                                    | eneral Journal Entr                                                                                                    | ies: Last Mo                                                                       | onth                                                 | •                                                                                                    |                                                                |                                               |
| Date                                                                                                    | Entry, No.                                                                                                    | Adi                                                                                | Account                                              | Memo                                                                                                    | D                                                              | ebit/Credit(+/-)                              |
|                                                                                                    |                                                                                                    |                                                                                    |                                                      |                                                                                                    |                                                                |                                               |
| Change Mide List of En                                                                                                    | Merchandise                                                                                                    | to Job Rel                                                                         | ated COGS                                            | S <u>a</u> ve & Close                                                                                                    | Save & <u>N</u> e                                              | w Revert                                      |
| hange the Andrew Andrew And | ccount COGS<br>name in the (                                                                                                    | S to Job Ro<br>COGS and                                                            | elated Costs<br>I Inventory asset                    |                                                                                                    |                                                                |                                               |
| hange the A<br>nter the Job<br>ncheck the E<br>Make Genera<br>Previous                                                                                                    | ccount COGS<br>name in the (<br>Billable Box<br>Journal Entries<br>Next 🕞 Save                                                                                   | S to Job Re<br>COGS and                                                            | elated Costs<br>I Inventory asset                    | y 🌠 Reverse 🛛 📳 R                                                                                                    | eports 👻 🛛                                                     | Attach                                        |
| hange the Ad<br>nter the Job<br>ncheck the E<br>Make Genera<br>Previous                                                                                                    | CCOUNT COGS<br>name in the (<br>Billable Box<br>Journal Entries<br>Next 🕞 Save<br>2 🔳 Entry No.                                                                  | S to Job Ro<br>COGS and<br>e S Print                                               | elated Costs<br>I Inventory asset<br>로 Find 哈 Histor | y 🎼 Reverse 🛛 🗐 R<br>Y                                                                                                    | eports 👻 🕼                                                     | Attach                                        |
| hange the Ad<br>nter the Job<br>ncheck the E<br>Make Genera<br>Previous                                                                                                    | CCOUNT COGS<br>name in the G<br>Billable Box<br>I Journal Entries<br>Next 🕞 Save<br>2 🔳 Entry No.<br>Debit                                                       | S to Job Re<br>COGS and<br>e S Print<br>4<br>Credi                                 | elated Costs<br>Inventory asset                      | y 🌠 Reverse 🛛 🗐 R<br>y<br>Nam                                                                                                    | eports 👻 🛛 🕖<br>e                                              | Attach                                        |
| hange the Ad<br>nter the Job<br>ncheck the E<br>Make Genera<br>Previous<br>Date 05/22/201<br>Account<br>Job Related COG                                                                                                    | CCOUNT COGS<br>name in the (<br>Billable Box<br>Journal Entries<br>Next 🕞 Save<br>2 🔳 Entry No.<br>Debit                                                         | e Sto Job Ro<br>COGS and<br>Print<br>4<br>Credi<br>16.37                           | elated Costs<br>Inventory asset                      | y 🌠 Reverse 🗐 R<br>y<br>2012-05-22                                                                                                    | eports 👻 🗐<br>e<br>instruction                                 | Attach                                        |
| hange the Ad<br>nter the Job<br>ncheck the E<br>Make Genera<br>Previous<br>Date 05/22/201<br>Account<br>Job Related COG<br>Inventory Asset                                                                                                    | CCOUNT COGS<br>name in the (<br>Billable Box<br>I Journal Entries<br>Next 🕞 Save<br>2 🗐 Entry No.<br>Debit                                                       | e Sto Job Ro<br>COGS and<br>Print<br>4<br>Credi<br>16.37                           | elated Costs<br>Inventory asset                      | y 🌠 Reverse 🗐 R<br>y 2012-05-22 w Co<br>2012-05-22 Camp                                                                                                    | eports 👻 🗐<br>e<br>nstruction<br>obell, Heather:Ho             | Attach<br>Billable?                           |
| hange the Ad<br>nter the Job<br>ncheck the E<br>Make Genera<br>Previous<br>Date 05/22/201<br>Account<br>Job Related COG<br>Inventory Asset                                                                                                    | CCOUNT COGS<br>name in the G<br>Billable Box<br>I Journal Entries<br>Next 🕞 Save<br>2 🔳 Entry No.<br>Debit<br>S 👻                                                | E to Job Ro<br>COGS and<br>Print<br>4<br>16.37                                     | Elated Costs<br>Inventory asset                      | y Reverse Reverse R<br>y<br>2012-05-22 w Co<br>2012-05-22 Camp                                                                                                    | eports 👻 🗐<br>e<br>instruction<br>ibell, Heather:Ho            | Attach                                        |
| hange the Ad<br>nter the Job<br>ncheck the E<br>Make Genera<br>Previous<br>Date 05/22/201<br>Account<br>Job Related COG<br>Inventory Asset                                                                                                    | CCOUNT COGS<br>name in the O<br>Billable Box<br>I Journal Entries<br>Next 🕞 Save<br>2 🔟 Entry No.<br>Debit<br>S 🗸<br>Totals<br>eneral Journal Ent                | e Sto Job Ro<br>COGS and<br>4<br>Credi<br>16.37<br>16.37<br>ries: Last Mo          | Elated Costs<br>Inventory asset                      | y Reverse Reverse Reve | eports 👻 🗐<br>e<br>instruction<br>obell, Heather:Ho<br>ob Name | Attach<br>Billable?<br>Unche<br>Billable      |
| hange the Ad<br>nter the Job<br>ncheck the E<br>Make Genera<br>Previous<br>Date 05/22/201<br>Account<br>Job Related COG<br>Inventory Asset                                                                                                    | CCOUNT COGS<br>name in the O<br>Billable Box<br>I Journal Entries<br>Next 🕞 Save<br>2 🔟 Entry No.<br>Debit<br>S 🗸<br>Totals<br>eneral Journal Entr<br>Entry. No. | e Sto Job Ro<br>COGS and<br>e Print<br>4<br>16.37<br>16.37<br>ries: Last Mo<br>Adj | elated Costs<br>Inventory asset                      | y Reverse Reverse R<br>y<br>2012-05-22 w Co<br>2012-05-22 Camp<br>Memo                                                                                                    | eports V                                                       | Attach<br>Billable?<br>use<br>Unchd<br>Billab |

Jrudick Consultants, LLC <u>WWW.JRudickConsultants.com jerry@jrudickconsultants.com</u> Phone:763-234-4991

Bill the customer by creating an invoice

| House-Nev<br><b>nvoic</b><br>Bill To<br>Heather Car<br>2950 Harley | v Construction 👻                     | Create<br>Invoice from<br>Estimate                                                | Da<br>05/23/20<br>Ship To                     | Intuit Product Invoi<br>te Invoice<br>12 III 5 | ice 💌          |
|--------------------------------------------------------------------|--------------------------------------|-----------------------------------------------------------------------------------|-----------------------------------------------|------------------------------------------------|----------------|
| Viddlefield, v<br>Quantity                                         | P.O. N<br>Item Code<br>Fertilizer 15 | umber Terms Rep<br>Due on rec   Due on rec  Description Fertilizer 15.97          | Ship Vi<br>5/23/2012<br>Price Each A<br>32.74 | a F.O.B                                        |                |
| 1                                                                  | 03 Excavation                        | Scotts Turf Builders<br>Excavation                                                | 500.00                                        | 500.00 Non                                     |                |
| Customer<br>Message                                                |                                      | Tax MN Sale                                                                       | s Tax 🔻 (7.65%)<br>Total                      | 2.50                                           | Che<br>Sa      |
| ] To be print<br>] To be e-ma                                      | te <u>d</u><br>ailed                 | Add Time/Costs Apply Credit<br>Customer Ta <u>x</u> Code Non                      | s Payments Applie<br>Balance Due              | d                                              | 0.00<br>535.24 |
| 7 To be print<br>To be e-ma<br>Enable onli                         | ie <u>d</u><br>ailed<br>ne payment L | Add Time/Costs Apply Credit<br>Customer Ta <u>x</u> Code Non<br>Memo<br>earn more | Save & Close                                  | d                                              | :              |

Make sure sales taxes are equal in both systems

Find the Invoice created only for the inventory item in the Customer Information (not the job information)

| nter under Custo                          | omer not    | JODS       | ormation                                  |                 |                  | Attach                         | Edit Customer       | More Contacts     | Reports for this Custo |
|-------------------------------------------|-------------|------------|-------------------------------------------|-----------------|------------------|--------------------------------|---------------------|-------------------|------------------------|
| ers                                       | • ->        |            | mer name Campbell,                        | Heather         | Contac           | t Heather                      |                     |                   | QuickReport            |
|                                           | 0           | Cust       | omer Type                                 |                 | Phone            | 650-555-9876                   | 5                   |                   | Open Balance           |
|                                           |             | Comp       | bany Name                                 |                 | Alt Phone        |                                |                     |                   | Show Estimates         |
| Nan Balance At                            |             | Billin     | Billing Address Campbell, Heather         |                 | Fax 650-555-6789 |                                |                     | Customer Snapshot |                        |
| ◆Campbell, Heather                        | er 1,790.77 |            | 2950 Harley Ave.<br>Middlefield, CA 94482 |                 | Ema              | Email hcampbell@samplename.com |                     |                   | - costonier snapsnot   |
| +House-New Construction                   | 1,755.53    |            |                                           |                 | Term             | Due on receip                  | t                   |                   |                        |
| ◆Cruz, Albert                             | 0.00        |            | Mag L D                                   | iroctions       | Price Leve       | 1                              |                     |                   |                        |
| Cottage - New Construction                | 0.00        |            | map   p                                   | il ecuons       |                  |                                |                     |                   |                        |
| <ul> <li>Kitchen Remodel</li> </ul>       | 0.00        |            | Notes                                     |                 |                  |                                | Edit Notes.         | To Dos            | 1                      |
| <ul> <li>Hamby, Shane</li> </ul>          | 0.00        |            |                                           |                 |                  |                                | <u>N</u>            |                   | 8                      |
| Cottage - New Construction                | 0.00        | Show       | All Transactions                          | ▼ Filter By All | ▼ Date           | All                            |                     |                   |                        |
| ♦Molotsi, Hugh                            | 0.00        | Type       |                                           | Num             | Date 🔻           |                                | Account             | ۵                 | mount                  |
| <ul> <li>Second Story Addition</li> </ul> | 0.00        | Invoice    | 5                                         | E.              | 05/22/2012       |                                | Accounts Receivable |                   | mount                  |
| ♦Quality-Built Construction               | 0.00        | Invoice    |                                           | 4               | 05/22/2012       |                                | Accounts Receivable |                   |                        |
| Admin/Paperwork                           | 0.00        | La seriera | Liournai                                  | 4               | 05/22/2012       |                                | IOD KEIRTED LUISS   |                   |                        |
| ♦Bidding                                  | 0.00        | Estimate   | P                                         | 2               |                  |                                | Estimates           |                   |                        |
| ♦ Client Meetings                         | 0.00        |            | ~                                         |                 |                  |                                | Lound CLo           |                   |                        |

\*Delete the invoice that was sent from POS.

| ustomer: <u>J</u> ob                       |                            |                                          |                               |                       | Template Pri                                      | int Preview    |
|--------------------------------------------|----------------------------|------------------------------------------|-------------------------------|-----------------------|---------------------------------------------------|----------------|
| Campbell, He                               | ather 🔹                    |                                          |                               |                       | Intuit Product                                    | t Invoice 👻 🥈  |
| nvoic                                      | e                          |                                          |                               | 05/22                 | Date I<br>2/2012 🔳 4                              | nvoice #       |
| Bill To                                    |                            |                                          | Delete                        | Shi                   | p To Ship To 1                                    | •              |
| Campbell, H<br>2950 Harley<br>Middlefield, | eather<br>Ave.<br>CA 94482 |                                          | Invoice sent from POS         | Camp<br>2950<br>Middl | obell, Heather<br>Harley Ave.<br>efield, CA 94482 |                |
|                                            | P.O. N                     | lumber Term<br>Due on re                 | ns Rep<br>c • 05,             | Ship<br>/22/2012 🔳    | Via I                                             | F.O.B.         |
| Quantity                                   | Item Code                  | Description                              |                               | Price Each            | Amount                                            | Tax            |
| 1                                          | Fertilizer 15              | Fertilizer 15.97<br>Scotts Turf Builders | s                             | 32.74                 | 32.74                                             | Tax 🔺          |
|                                            | POS Subtotal               |                                          |                               |                       | 32.74                                             |                |
|                                            | MN Sales Tax               | Sales Tax                                |                               | 7.65%                 | 2.50                                              |                |
| Customer<br>Message                        |                            | -                                        | Tax POS Sale                  | s Tax 🔻 (0.0%)        | 0.00                                              | Check<br>Sales |
|                                            |                            |                                          |                               | Total                 | 35.24                                             | is =           |
| To be print                                | te <u>d</u>                | Add Time                                 | /Costs Apply Credits          | Payments Ap           | plied                                             | 0.00           |
| 10 be prin                                 | ailed                      | (                                        | Customer Ta <u>x</u> Code Non | Balance Due           |                                                   | 35.24          |
| To be e-m                                  |                            |                                          |                               |                       |                                                   |                |

Do this after billing the customer to keep P&L Accurate.